## PAX S300 - To disable AMEX card

- 1. Press [F + 1] together
- 2. Enter password TODAY's DATE format MMDDYYYY
- 3. Press [2] for Merchant Settings
- 4. Press [1] for Authorizations
- 5. Enter password TODAY's DATE format MMDDYYYY
- 6. Press [2] for Card Types
- 7. Press [3] AMEX
- 8. Press [1] Disabled